### Air Force Human Resource Management School

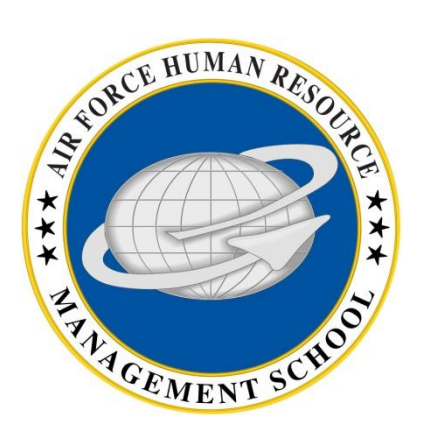

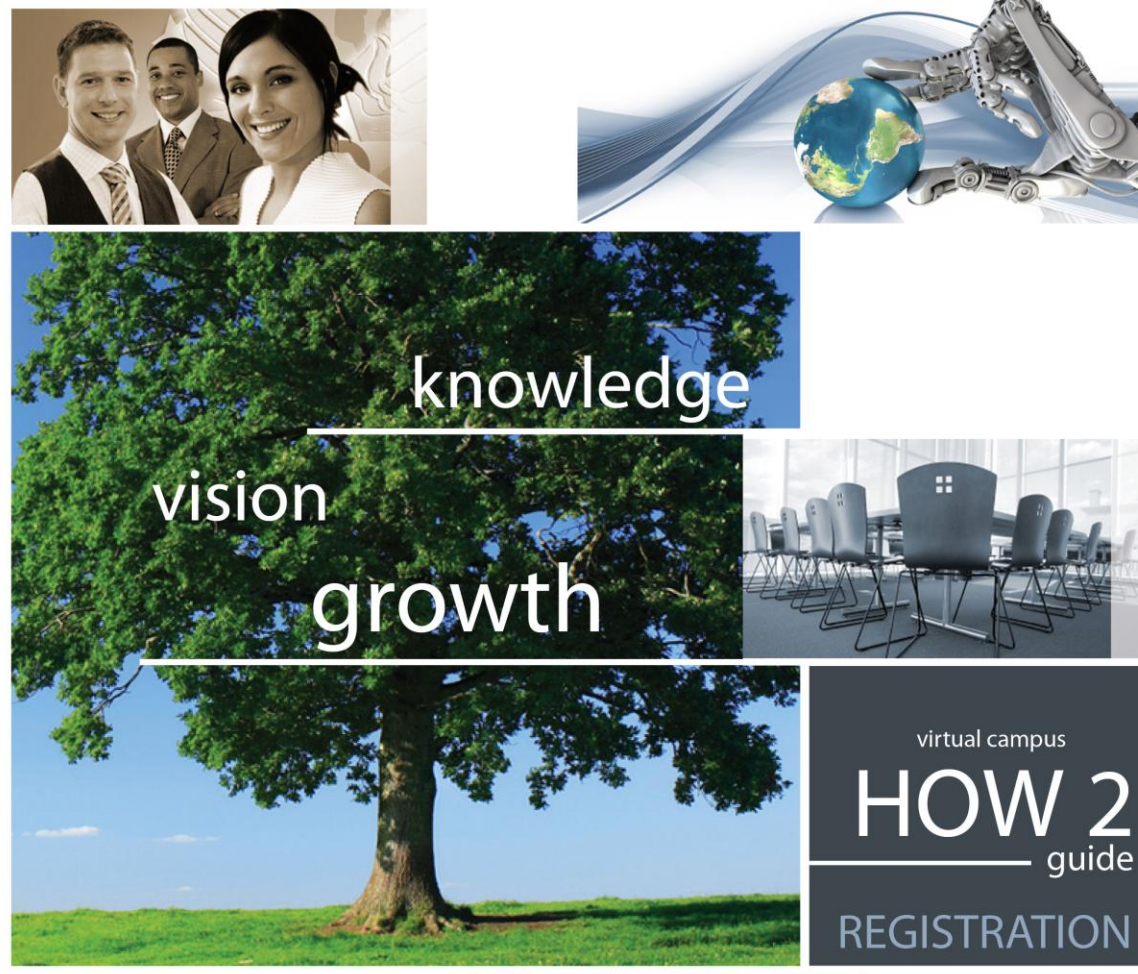

#### Point of Contact:

CPMC Course Issues: <u>maxwell.ecpd.cpmc@maxwell.af.mil</u> MPMC Course Issues: <u>maxwell.ecpd.mpmc@maxwell.af.mil</u> USAF Supervisor Course Issues: <u>maxwell.ecpd.usaf.sc@maxwell.af.mil</u>

All Other DL Courses: <u>scott.tukuloff@us.af.mil</u> or <u>juanita.shover@us.af.mil</u>

Ira C. Eaker Center for Professional Development

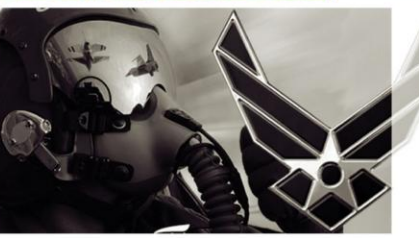

This guide is designed to describe the enrollment process for DL training offered at the AF Human Resource Management School.

# **Table of Contents**

| Description Page                      | Number |
|---------------------------------------|--------|
| Creating an AU Portal Account         | . 3    |
| How to View and Apply for a DL Course | 10     |

POC for the supervisory courses (Civilian Personnel Management Course, Military Personnel Management Course, USAF Supervisory Course, and the Advanced USAF Supervisory Course) are the Supervisory Course Registrars at DSN 493-8944/9545, CPMC Course Issues: <u>maxwell.ecpd.cpmc@maxwell.af.mil</u> MPMC Course Issues: <u>maxwell.ecpd.mpmc@maxwell.af.mil</u> USAF Supervisor Course Issues: <u>maxwell.ecpd.usaf.sc@maxwell.af.mil</u>.

POCs for Basic Civilian Training Force Development Specialist Course, the Advanced Civilian Training Force Development Specialist Course, and the Basic Employee-Management Relations Course are Susi Shover, <u>juanita.shover@us.af.mil</u>, DSN 493-3125 or Scott Tukuloff, <u>scott.tukuloff@us.af.mil</u>; DSN 493-9761.

## Creating an AU Portal Account

| INFOCON: 3                                                           |                                                                                                    |                                                                                                    | UNCLASSIFIED                                                                                      |                                       | FPCON: Alpha                 |
|----------------------------------------------------------------------|----------------------------------------------------------------------------------------------------|----------------------------------------------------------------------------------------------------|---------------------------------------------------------------------------------------------------|---------------------------------------|------------------------------|
| 🏉 AU Portal - Internet E                                             | xplorer provided by USA                                                                                          |                                                                                                    |                                                                                                   |                                       |                              |
| 🖉 🖓 🗢 🙋 https:                                                       | ://132.60.128.171/auporta                                                                                        | welcome.AirUniversity;jsessionid=0035c6efbf884c                                                          | bbb50838a00760aeaea494aaa1dd7a0c7e8ad65b334b3c670.e38PbhyNa34Pc40LbNaOax8ObhmMe0                  | ↓ ↓ ↓ ↓ ↓ ↓ ↓ ↓ ↓ ↓ ↓ ↓ ↓ ↓ ↓ ↓ ↓     | • م                          |
| File Edit View F                                                     | avorites Tools Help                                                                                              |                                                                                                    |                                                                                                   |                                       |                              |
| 🖕 Favorites 🛛 👍                                                      |                                                                                                    |                                                                                                    |                                                                                                   |                                       |                              |
| 🌈 AU Portal                                                          |                                                                                                    |                                                                                                    |                                                                                                   | 🟠 🔻 🖾 👻 📑 🛶 🔻 Page                    | 🗴 Safety 🕶 Tools 🕶 🔞 🕶 🎬     |
|                                                                      |                                                                                                    | HE INTELLECTUAL AND I<br>We make a difference,                                                           | VERSITY<br>Leadership Center of the Air Force<br>one student at a time.                           |                                       | Â                            |
|                                                                      | Friday, 13-Apr-2012                                                                                              |                                                                                                    | Welcome to the AU Portal                                                                          |                                       | [ <u>Loqin</u> ]             |
| Water Bert                                                           |                                                                                                    |                                                                                                    | Air University Announcements                                                                      |                                       | ×                            |
| Home<br>AU Registrar<br>Distance<br>Learning<br>Help & Info<br>Login | <b>02-Jan-2012: E</b><br>The proper URLs fo<br>ACSC - http://acso<br>AFCLC - http://afcl<br>AFF_(Fellows) - http | <b>tckboard Link</b><br>ogging in to the Air University Blackboard pa<br>lackboard.com<br>slackboard.com | ges are as follows: (If you do no see your organization your should use http://au.blackboard.com) |                                       | E                            |
| AU Portal                                                            |                                                                                                    |                                                                                                    | Login to an Existing Account or Create a New Account                                              |                                       |                              |
|                                                                      | By logging in, you                                                                                               | n apply for admission, register for classes, ac                                                          | Click here to login or create a new account                                                       | much more.                            |                              |
|                                                                      |                                                                                                    |                                                                                                    |                                                                                                   |                                       |                              |
| Done                                                                 |                                                                                                    |                                                                                                    |                                                                                                   | 🗣 Local intranet   Protected Mode: On | √a ▼ ♥ 100% ▼<br>1 F2 P14    |
|                                                                      |                                                                                                    |                                                                                                    |                                                                                                   |                                       | ▲ 🙀 🛱 🕩 1:52 PM<br>4/13/2012 |

Once you log onto <u>https://auportal.maxwell.af.mil</u>, click on "Click here to login or create a new account."

| INFOCON: 3                                                                                                    | UNCLASSIFIED FP                                                                                                    | CON: Alpha              |
|----------------------------------------------------------------------------------------------------|----------------------------------------------------------------------------------------------------|-------------------------|
| AU Portal - Internet Explorer provided by USAF                                                                                                |                                                                                                    |                         |
| S S Attps://132.60.128.171/auportal/sec/welcome.AirUniversity                                                                                 | ✓ A × P Live Search                                                                                                    | <del>ب</del> م          |
| File Edit View Favorites Tools Help                                                                                                    |                                                                                                    |                         |
| 👷 Favorites 🙀                                                                                                    |                                                                                                    |                         |
| AU Portal                                                                                                    | 🗿 🔻 🔂 👻 🖃 👼 🔻 Page 👻 Safety 🕶                                                                                                    | Tools ▼ 🔞 ▼ 🧉           |
| THE INTELLECTUAL AND LEADERSHIP CENTER OF<br>We make a difference, one student at a time<br>Air U                                             | THE AIR FORCE<br>ne.<br>Iniversity Login                                                                                                    |                         |
| Existing User Account                                                                                                    | New User Account                                                                                                    |                         |
| CAC Login<br>Insert your CAC to begin.<br>Log In<br>Password Login<br>User Name<br>Password<br>Log In<br>Forgotten your User Name / Password? | Select one of the criteria below and then click on the Create New Account button to continue creating an AU Portal account.           Use your Common Access Card (CAC)           Use your existing Air Force Portal account           None of the above             Create New Account |                         |
| A Done                                                                                                    | 🔛 I oral intranet   Protected Mode On 🦚 💌                                                                                                    | € 100% ▼                |
|                                                                                                    |                                                                                                    | 1:54 PM                 |
|                                                                                                    |                                                                                                    | <sup>()</sup> 4/13/2012 |

If are an **existing user**, login with your CAC or Password (located on the left side of the screen). If you are a **new user** ensure that the proper "criteria" is selected (Use you Common Access Card (CAC)) is already selected and click "Create New Account."

| INFOCON: 3                                                                                                    | UNCLASSIFIED                                                                                                    |                                                                                                    | FPCON: Alpha                   |
|----------------------------------------------------------------------------------------------------|----------------------------------------------------------------------------------------------------|----------------------------------------------------------------------------------------------------|--------------------------------|
| AU Portal - Internet Explorer provided by USAF                                                                                    | Children and a subscription of the subscription of the subscriptio |                                                                                                    | - 0 ×                          |
| C v I https://132.60.128.171/auportal/sec/welcome.AirUniversity                                                                   |                                                                                                    | ← A → X P Live Search                                                                                                    | ρ.                             |
| File Edit View Favorites Tools Help                                                                                               |                                                                                                    |                                                                                                    |                                |
| 😭 Favorites 🙀                                                                                                    |                                                                                                    |                                                                                                    | ~ »                            |
| O AU Portal                                                                                                    |                                                                                                    | 🔐 🔻 🖾 🔻 🖾 🖛 🔻 Page 🔻 Safety                                                                                                    | ▼ Tools ▼ ② ▼                  |
| THE INTELLECTUAL AND<br>We make a difference                                                                                      | D LEADERSHTPY<br>D LEADERSHIP CENTER OF THE AIR FORCE<br>ce, one student at a time.<br>Air University Login                                                                                                    |                                                                                                    |                                |
| Existing User Account                                                                                                    | t Windows Security                                                                                                    | New User Account                                                                                                    |                                |
| CAC Login<br>Insert your CAC to begin.<br>Password Login<br>User Name<br>Password<br>Log I<br>Forgotten your User Name / Password | In<br>Select a Certificate<br>UKULOFF.SCOTTA.11644<br>Issuer: DOD EMAIL CA-23<br>Valid From: 12/20/2011 to 12/20/2014<br>UKULOFF.SCOTTA.11644<br>Issuer: DOD CA-23<br>Valid From: 12/20/2011 to 12/20/2014<br>Click here to view certificate prope<br>OK Cancel<br>In<br>nord?                                                                                                    | then click on the Create New Account button to continue creating an AU Portal account<br>rd ( CAC )<br>ortal account<br>Create New Account | nt.                            |
| Waiting for https://132.60.128.171/auportal/ausso/create.AirUniversity                                                            |                                                                                                    | 🙀 Local intranet   Protected Mode: On 🐗                                                                                                    | <ul> <li>▼ € 100% ▼</li> </ul> |
|                                                                                                    |                                                                                                    | - Ra 12                                                                                                    | 1:57 PM<br>4/13/2012           |

Select your certificate, and click "OK."

| INFOCON: 3                                                                                                    | UNCLASSIFIED                                                                                                    | FPCON: Alpha                                             |
|----------------------------------------------------------------------------------------------------|----------------------------------------------------------------------------------------------------|----------------------------------------------------------|
| AU Portal - Internet Explorer provided by USAF                                                                                                    | Charles Constant and Read Street Street Stre | _ = ×                                                    |
| Control Control Contro |                                                                                                    | - 🏭 🤄 🗙 👂 Live Search                                    |
| File Edit View Favorites Tools Help                                                                                                    |                                                                                                    |                                                          |
| Pavorites 🍅                                                                                                    |                                                                                                    |                                                          |
| O AU Portal                                                                                                    |                                                                                                    |                                                          |
| THE INTELLECTUAL AND LEADERSE<br>We make a difference, one stu                                                                                                    | RSITY<br>HIP CENTER OF THE AIR FORCE<br>udent at a time.<br>Air University Login                                                                                                    |                                                          |
|                                                                                                    |                                                                                                    |                                                          |
| Existing User Account                                                                                                    | New User Ac                                                                                                    | count                                                    |
| CAC Login<br>Insert your CAC to begin.<br>Log In<br>Password Login<br>User Name<br>Password<br>Log In<br>Forgotten your <u>User Name</u> / Password?                                                                                                    | ActivClient Login  ActivIdentity  ActivIdentity  Please enter your PIN.  PIN  OK  Cance  Create New ActivIdentity  Create New ActivIdentity  Create  | ccount button to continue creating an AU Portal account. |
| Waiting for https://132.60.128.171/auportal/ausso/create.AirUniversity                                                                                                    |                                                                                                    | 🗣 Local intranet   Protected Mode: On 🛛 🍕 🔻 🔍 100% 💌     |
|                                                                                                    |                                                                                                    | ▲ 🎼 💭 🕕 1:58 PM                                          |

Enter your PIN and click "Ok."

| INFOCON: 3<br>U Fortal - Internet Explorer provided by USAF                                      | The second second second                                                                                                    | UNCLASSIFIED                                                                                                   |                                      | TROOM All A          |
|--------------------------------------------------------------------------------------------------|----------------------------------------------------------------------------------------------------|----------------------------------------------------------------------------------------------------|--------------------------------------|----------------------|
| e Maps 11260128171/ supertal/accordingin AirUniversity/portalActions caclogin                    |                                                                                                    |                                                                                                    | • 🔒 • 🗴 🖓 Live Search                | ρ.                   |
| e Edit View Favorites Tools Help                                                                 |                                                                                                    |                                                                                                    |                                      |                      |
| Favorites 🚔                                                                                      |                                                                                                    |                                                                                                    |                                      |                      |
| AU Portal                                                                                        |                                                                                                    |                                                                                                    | 🖓 * 🔯 - 🖾 🖶 * Page * S               | Safety • Tools • 🕢 • |
| THE INTELLECTUAL AND LEADERS<br>We make a difference, one st                                     | RSIT<br>HIP CENTER OF<br>udent at a ti                                                                                                    | THE AIR FORCE<br>me.                                                                                           |                                      |                      |
|                                                                                                  | Create Air U                                                                                                    | Iniversity Login Account                                                                                       |                                      |                      |
|                                                                                                  | с                                                                                                    | reate Account                                                                                                  |                                      |                      |
| Need to access an Air University information system? Use this form to create your Air University | ly Login account.                                                                                                    |                                                                                                    |                                      |                      |
|                                                                                                  | Step 2 - Enter person                                                                                                    | al information (Bold fields required)                                                                          |                                      |                      |
| Sokinoregin ID<br>First Name<br>Last Name<br>Date of Birth<br>Gender<br>Country Of Chicagain     | SCOTT<br>TUKULOFF<br>Male •                                                                                                    | MI A                                                                                                    |                                      | 1                    |
| Country of Cozenante                                                                             | costt badoff@us af s                                                                                                    | -                                                                                                    |                                      |                      |
| Confirm Email                                                                                    | Score.takalongras.ann                                                                                                    |                                                                                                    |                                      |                      |
| Home Phone                                                                                       |                                                                                                    | include iarea code, country code, etc.                                                                         |                                      |                      |
| Work Phone                                                                                       |                                                                                                    | include area code, country code, etc.                                                                          |                                      |                      |
| Address 1                                                                                        | 1                                                                                                    |                                                                                                    |                                      |                      |
| Address 2                                                                                        | 1                                                                                                    |                                                                                                    |                                      |                      |
| Address 3                                                                                        |                                                                                                    |                                                                                                    |                                      |                      |
| City                                                                                             | internetter internet                                                                                                    |                                                                                                    |                                      |                      |
| State                                                                                            | Alabama                                                                                                    |                                                                                                    |                                      |                      |
| Zip Code                                                                                         | United States                                                                                                    | -                                                                                                    |                                      |                      |
| county                                                                                           | oraced protop                                                                                                    |                                                                                                    | Lacal interest   Bestweet   Media On | G . # 100% .         |
|                                                                                                  | and the second second se | the second second second second second second second second second second second second second second second s | - rora surgest i superses model rat  | 2:00 PM              |
|                                                                                                  |                                                                                                    |                                                                                                    |                                      | 4/13/2012            |

Enter your "Personal Information" and click "Next."

| INFOCON: 3 UNCLASSIFIED                                                                                                    | -                                                  | FPCON: Alpha          |
|----------------------------------------------------------------------------------------------------|----------------------------------------------------|-----------------------|
| C L https://132.60.128.171/auportal/ausso/createAccountSubmit.AirUniversity                                                                                                    | ↓ ↓ × P Live Search                                | <u>م</u>              |
| File Edit View Favorites Tools Help                                                                                                    |                                                    |                       |
| 🖕 Favorites 🙀                                                                                                    |                                                    |                       |
| C AU Portal                                                                                                    | 🐴 🕶 🔝 👻 🖃 🖶 👻 Page 🕶 Sa                            | ifety 🕶 Tools 🕶 🔞 👻   |
| THE INTELLECTUAL AND LEADERSHIP CENTER OF THE AIR FORCE<br>We make a difference, one student at a time.                                                                                                    |                                                    |                       |
|                                                                                                    |                                                    |                       |
| Create Account                                                                                                    |                                                    |                       |
|                                                                                                    |                                                    |                       |
| Inank you for creating an AU Portal account, your AU Portal username is: tukuloff.scott.a                                                                                                    |                                                    |                       |
| If you have not received a verification emain within 24 hours please contact your Air University Portal structure services representative or appropriate organization norm the unectory below:                                                                                                    |                                                    |                       |
| Your AU Portal account is currently locked (not usable), until we validate the<br>information you submitted. Please contact your student services representative<br>(see directory below) to unlock your account.<br>Have questions about your user account, or educational program? Contact your appropriate organization:                                              |                                                    |                       |
| AU eCampus Support Site<br>The Air University e-Campus Support System is an educational help desk service that allows customers to submit inquires which are responded to by personnel from the appropriate school or organi<br>asked questions for needed information.                                                                                                  | ztion. Also, customers are able to search frequent | у                     |
| Community College of the Air Force<br>For CCAF issues or questions, please visit the CCAF Homepage for help and contact information.                                                                                                    |                                                    | =                     |
| SOC Distance Learning Program (SOS Course 20 and LDP Courses)                                                                                                    |                                                    |                       |
| Phone: DSN: 493-1415<br>Commercial: (334) 953-7032<br>For administrative or technical information, please check the AU e-Campus FAQ page. To get passwords reset or get user account technical help, email AU e-Campus Support.<br>For individual course administrative questions (enrollment problems, course extensions,) please email: SOC Distance Learning Support. |                                                    |                       |
| Blackboard<br>For CCAF issues or questions, please visit the CCAF Homepage for help and contact information.                                                                                                    |                                                    |                       |
| Air University Online Master's Program (Includes all ACSC and AU Online Master's Programs)<br>Students requiring TECHNICAL support or are experiencing problems with the AU Portal may use the contact information below for assistance:<br>ACSC Technical Support<br>Email: accdl@maxwell.af.mil<br>Phone: DSN: 493-7032<br>Commercial: (334) 953-7032                  |                                                    |                       |
| Students requiring assistance with enrollment, registration or other administrative issues may use the contact information below for assistance:<br>ACSC Student Services<br>Email: acscl@maxwell.af.mil<br>Phone: DSN: 493-7902<br>Commercial: (334) 953-7902                                                                                                    |                                                    |                       |
| AWC Distance Learning Program (non-degree PME only DL couse)<br>Email: awc.dl@maxwell.af.mil<br>Phone: DSN: 493-6093 or 493-5741<br>Commercial: (334) 953-6093 or (334) 953-5741                                                                                                    |                                                    |                       |
| Aix University Desistant Education Management (AUDEDM) Cystem                                                                                                    |                                                    |                       |
|                                                                                                    | 🗣 Local intranet   Protected Mode: On              | ₹ ₹ 100% ▼<br>2.02 PM |
|                                                                                                    | - N                                                | 4/13/2012             |

Now your AU Portal account is created, and you can now click on "Login to AU Portal".

| <complex-block><form><form><form><form><form><form><form></form></form></form></form></form></form></form></complex-block>                                                                                                    | INFOCON: 3                                                                                                    | UNCLASSIFIED FPCON: A                                                                                                    | Alpha    |
|----------------------------------------------------------------------------------------------------|----------------------------------------------------------------------------------------------------|----------------------------------------------------------------------------------------------------|----------|
| <image/> <form><form><form><form><form><form><form></form></form></form></form></form></form></form>                                                                                                    | AU Portal - Internet Explorer provided by USAF                                                                                                    |                                                                                                    |          |
| <form></form>                                                                                                    | S S R B https://132.60.128.171/auportal/sec/welcome.AirUniversity                                                                                            | ✓ A 4 X P Live Search                                                                                                    | <u>ه</u> |
| <form><form><form></form></form></form>                                                                                                    | File Edit View Favorites Tools Help                                                                                                    |                                                                                                    |          |
| <image/> <form><form><form><form></form></form></form></form>                                                                                                    | 👷 Favorites 🙀                                                                                                    |                                                                                                    |          |
| <section-header><section-header><section-header><section-header><section-header><section-header><section-header><form></form></section-header></section-header></section-header></section-header></section-header></section-header></section-header>                                                                                                    | C AU Portal                                                                                                    | 🛅 🔻 🖾 🗮 🖛 🗙 Page 🕶 Safety 🕶 Tools                                                                                                    | • @• ×   |
| Image: State of the state of the state | THE INTELLECTUAL AND LEADERSHIP CENTER OF<br>We make a difference, one student at a time                                                                     | THE AIR FORCE                                                                                                    |          |
| Existing User Account     CA: Lagin   Lag In     Pasword Lagin   Ure Name   Pasword   Lag In   Popten your Edgar (All States Card)     Propoten your Edgar (All States Card)     Propoten your Edgar (All States Card) <td></td> <td></td> <td></td>                                                                                                    |                                                                                                    |                                                                                                    |          |
| Control   Control Control </td <td>Existing User Account</td> <td>New User Account</td> <td></td>                                                                                                    | Existing User Account                                                                                                    | New User Account                                                                                                    |          |
| Done  Local intranet   Protected Mode: On  Local intranet   Protected Mode: On  203 PM  204 PM                                                                                                    | CAC Login<br>Insert your CAC to begin.<br>Log In<br>Password Login<br>User Name<br>Password<br>Log In<br>Forgotten your <u>User Name</u> / <u>Password</u> ? | Select one of the criteria below and then click on the Create New Account button to continue creating an AU Portal account.  Use your existing Air Force Portal account None of the above  Create New Account |          |
|                                                                                                    | Done                                                                                                    | 🗣 Local intranet   Protected Mode: On 🛛 🐗 💌 🎕 10                                                                                                    | .00% •   |
|                                                                                                    |                                                                                                    |                                                                                                    | 2:03 PM  |

You will be taken back to the AU Login screen and try to log in with your CAC.

#### How to View and Apply for a DL Course

| INFOCON: 3                              |                                           | UNCLASSIFIED                                                                                                    |                                            | FPCON: Alpha         |
|-----------------------------------------|-------------------------------------------|----------------------------------------------------------------------------------------------------|--------------------------------------------|----------------------|
| 🥖 AU Portal - Inte                      | ernet Explorer provided by USAF           |                                                                                                    |                                            | - 0 ×                |
| <u> </u>                                | https://132.60.128.171/auportal/sec/weld  | ome.AirUniversity                                                                                                    | ←                                          | • م                  |
| File Edit Vie                           | ew Favorites Tools Help                   |                                                                                                    |                                            |                      |
| 🚖 Favorites                             | <b>1</b>                                  |                                                                                                    |                                            |                      |
| 🖉 AU Portal                             |                                           |                                                                                                    | 🦄 🔻 🔝 👻 🖶 🔻 Page 🕶 Saf                     | ety ▼ Tools ▼ 🕢 ▼    |
| C                                       | A<br>THE<br>We r                          | IR UNIVERSITRY<br>INTELLECTUAL AND LEADERSHIP CENTER OF THE AIR FORCE<br>make a difference, one student at a time.             |                                            | Â                    |
|                                         | Friday, 13-Apr-2012                       | Welcome to the AU Portal                                                                                                    | SCOTT I                                    | UKULOFF [ Logout ]   |
| ALL ALL ALL ALL ALL ALL ALL ALL ALL ALL |                                           | New and Existing Users                                                                                                    |                                            |                      |
| Home                                    |                                           | <u> </u>                                                                                                    |                                            |                      |
| My Info                                 | If you are a new or an existi             | g user, you will find the menu to your left showing you the menu items for the Distance Learning Program(s).                   |                                            |                      |
| Distance                                | Online Master's Degree Program            | e supplied menu items to belo you apply, register, view grades or view the course catalog                                      |                                            |                      |
| AU Systems                              | ACSC Non-Master's Distance                |                                                                                                    |                                            |                      |
| AU Registrar                            | AWC                                       | Air University Announcements                                                                                                   |                                            |                      |
| Logout                                  | Airman Leadership School                  |                                                                                                    |                                            | 8                    |
|                                         | Culture & Language Center                 |                                                                                                    |                                            |                      |
|                                         | AF Human Resource Management              | Apply                                                                                                    |                                            |                      |
|                                         | Course Catalons                           | to the Air University Blackboard pages are as follows: (If you do no see your organization your should use http://au.blackboar | d.com)                                     |                      |
| AU Portal                               | ACSC - http://acsc.blackboa               | d.com                                                                                                    | The Poly Could be                          |                      |
| v2.0.6.5                                | AFCLC - http://afclc.blackbo              | rd.com                                                                                                    | SWIII/r                                    |                      |
|                                         | AFF (Fellows) - http://aff.bla            | kboard.com                                                                                                    |                                            |                      |
|                                         | AFIT - http://afit.blackboard             | iom                                                                                                    |                                            |                      |
|                                         | AWC - http://awc.blackboard               | com                                                                                                    |                                            |                      |
|                                         | Barnes Center - http://bcee.              | alackboard.com                                                                                                    |                                            |                      |
|                                         | ECPD - http://ecpd.blackboa               | d.com                                                                                                    | SV AND AND AND AND AND AND AND AND AND AND |                      |
|                                         | Holmes Center - http://rcot.              | lackboard.com                                                                                                    |                                            |                      |
|                                         | IOS - http://ios.blackboard.o             | m (****) (+*) (***)                                                                                                    |                                            |                      |
|                                         | Lemay Center - http://lemay               | blackboard.com                                                                                                    | april april                                |                      |
|                                         | SAASS - http://saass.blackb               | ard.com                                                                                                    |                                            |                      |
|                                         | SCOE - http://scoe.blackboa               | d.com                                                                                                    |                                            |                      |
|                                         | SOC - http://soc.blackboard               | som                                                                                                    |                                            | -                    |
| https://132.60.128.1                    | 171/auportal/sec/apply.AirUniversity?port | IAction=applyHRMSDE                                                                                                    | 🗣 Local intranet   Protected Mode: On      | √a ▼ € 100% ▼        |
| 👩 🖉                                     |                                           |                                                                                                    | - Pa                                       | 2:16 PM<br>4/13/2012 |

After you login, you will be taken to the main AU Portal page. To view/register for our current DL courses, mouse over "Distance Learning", "AF Human Resource Management School Virtual Campus", and click "Apply."

| INFOCON: 3                                     | UNCLASSIFIED                                                                                      | FPCON: Alpha                                                          |
|------------------------------------------------|---------------------------------------------------------------------------------------------------|-----------------------------------------------------------------------|
| AU Portal - Internet Explorer provided by USAF | UNCEASINED                                                                                        |                                                                       |
| ←                                              | Jniversity?portalAction=applyHRMSDE                                                               | →                                                                     |
| 🙀 Favorites 🛛 🙀                                |                                                                                                   |                                                                       |
| 🔗 AU Portal                                    |                                                                                                   | 🚵 🔻 🔝 👻 🖃 🗰 👻 Page 👻 Safety 👻 Tools 👻 🔞 💌                             |
| AIR<br>THE INTELL<br>We make a                 | UNIVERSITY<br>ECTUAL AND LEADERSHIP CENTER OF THE AIR FORCE<br>difference, one student at a time. |                                                                       |
| Tuesday, 03-Jul-2012                           | Apply for Admission                                                                               | SCOTT TUKULOFE [ Logout ]<br>Last Visit: Friday, 15-Jun-2012 08:04:09 |
| - Alter                                        | Step 1                                                                                            |                                                                       |
| Home                                           |                                                                                                   |                                                                       |
| My Info Distance                               | Select the curriculum for which you wish to apply.                                                |                                                                       |
| Learning<br>AU Systems                         | Select a Curriculum                                                                               |                                                                       |
| AU Registrar                                   | Eaker Center Distance Learning Program - Basic Civilian Training Force Development Speciali       | st Course Nov 5 - 30, 2012                                            |
| Help & Info                                    |                                                                                                   |                                                                       |
| Logout                                         |                                                                                                   |                                                                       |
|                                                |                                                                                                   |                                                                       |
| All Derbal                                     |                                                                                                   |                                                                       |
| v2.0.6.5                                       |                                                                                                   |                                                                       |
|                                                |                                                                                                   |                                                                       |
|                                                |                                                                                                   |                                                                       |
|                                                |                                                                                                   |                                                                       |
|                                                |                                                                                                   |                                                                       |
|                                                |                                                                                                   |                                                                       |
|                                                |                                                                                                   |                                                                       |
|                                                |                                                                                                   |                                                                       |
|                                                |                                                                                                   |                                                                       |
|                                                |                                                                                                   |                                                                       |
|                                                |                                                                                                   |                                                                       |
|                                                |                                                                                                   |                                                                       |
|                                                |                                                                                                   |                                                                       |
|                                                |                                                                                                   |                                                                       |
| 🔇 🖉 📜 🖸 🔯                                      |                                                                                                   | ► 🖹 🗊 🕕 11:10 AM<br>7/3/2012                                          |

Click on the "drop down arrow" and select the course you are interested in taking.

| INFOCON: 3                                                                                             | plorer provided by USAF                                                                                                    | UNCLASSIFIED                                                                                                    | FPCON: Alpha                                                                                                    |
|----------------------------------------------------------------------------------------------------|----------------------------------------------------------------------------------------------------|----------------------------------------------------------------------------------------------------|----------------------------------------------------------------------------------------------------|
| 🔾 🗢 🖉 https:/                                                                                          | //auportal.maxwell. <b>af.mil</b> /auportal/sec/apply.AirUniversity?portalAction                                                                                                    | applyHRMSDE                                                                                                    | - 🔒 😽 🗙 🖓 Live Search 🛛 👂 -                                                                                                    |
| 🚖 Favorites 🛛 🚖                                                                                        |                                                                                                    |                                                                                                    |                                                                                                    |
| 🔠 🔻 🏉 AU Portal                                                                                        | X 🏉 HTML Examples                                                                                                    |                                                                                                    | 🐴 🔻 🖸 👻 🖃 🖷 👻 Page 👻 Safety 👻 Tools 👻 🔞 💌                                                                                      |
|                                                                                                    | THE INTELLECTUAL AND<br>We make a difference                                                                                                    | IVERSITY<br>LEADERSHIP CENTER OF THE AIR FORCE<br>e, one student at a time.                                                                                                    |                                                                                                    |
|                                                                                                    | Tuesday, 03-Jul-2012                                                                                                    | Apply for Admission                                                                                                    | <u>SCOTT TUKULOFF [Logout]</u><br>Last Visit: Friday, 15-Jun-2012 08:04:09                                                     |
| ALL ALL ALL ALL ALL ALL ALL ALL ALL ALL                                                                |                                                                                                    | Step 1                                                                                                    |                                                                                                    |
| Admin<br>My Info<br>Distance<br>Learning<br>AU Systems<br>AU Registrar<br>CER<br>Help & Info<br>Logout | Select the curriculum for which you wish to apply.<br>Eaker of Course Information: Provides Force Development Specialists w<br>Leadership, and Systems Applications. Target Audience: This of<br>have 3 weeks from the course start date to complete the course | enter Distance Learning Program - Basic Civilian Training Force Development Specialist Course Nov 5 - 30, 20:<br>th basic skills and knowledge in areas of training and development. Subject coverage includes: Operational Force Development Sp<br>urse is intended for all personnel projected to or are already working as a Civilian Training Force Development Specialist only. Thi<br>. Students must score a minimum of 70% on the end of course exam to successfully complete the course and receive credit.<br>Check for Eligibility | 12 ▼<br>vecialist guidance, Resource Management, SF182,<br>is is an on-line course delivered in Blackboard. Students will<br>E |
|                                                                                                    |                                                                                                    |                                                                                                    | ▲ 💽 🗊 🕕 11:28 AM<br>7/3/2012                                                                                                   |

You will now see the "Course Description." The next step in the process is to select "Check for Eligibility." Note: The "Check for Eligibility" feature is part of the system process and does not pertain to our courses due to system limitations. Please read the course description to determine course eligibility.

| INFOCON: 3<br>AU Portal - Internet Exp                                                                         | plorer provided by USAF                                                                                                    | FPCON: Alpha                                                                                                    |
|----------------------------------------------------------------------------------------------------|----------------------------------------------------------------------------------------------------|----------------------------------------------------------------------------------------------------|
| 🕒 🗢 🖉 https://                                                                                                 | /auportal.maxwell. <b>af.mil</b> /auportal/sec/apply.AirUniversity?portalAction=applyHRMSDE                                                                                                    | 🝷 🔒 🐓 🗙 👂 Live Search 🛛 👂 🗸                                                                                                    |
| 👷 Favorites 🛛 😭                                                                                                |                                                                                                    |                                                                                                    |
| 🔠 👻 🏉 AU Portal                                                                                                | X 🖉 HTML Examples                                                                                                    | 🛅 🔻 🔝 👻 🖃 🖶 🔻 Page 🕶 Safety 🕶 Tools 👻 🔞 👻                                                                                                    |
|                                                                                                    | THE INTELLECTUAL AND LEADERSHIP CENTER OF THE AIR FORCE<br>We make a difference, one student at a time.                                                                                                    |                                                                                                    |
|                                                                                                    | Tuesday, 03-Jul-2012 Apply for Admission                                                                                                    | <u>SCOTT TUKULOFF</u> [ <u>Logout</u> ]<br>Last Visit: Friday, 15-Jun-2012 08:04:09                                                                                                    |
|                                                                                                    | Step 1                                                                                                    |                                                                                                    |
| Home<br>Admin<br>My Info<br>Distance<br>Learning<br>AU Systems<br>AU Registrar<br>CER<br>Help & Info<br>Logout | Select the curriculum for which you wish to apply.<br>Eaker Center Distance Learning Program - Basic Civilian Training Force Development Specialist Course 1<br>Course Information: Provides Force Development Specialists with basic skills and knowledge in areas of training and development. Subject coverage includes: Operational Force<br>Leadership, and Systems Applications. Target Audience: This course is intended for all personnel projected to or are already working as a Civilian Training Force Development Sp<br>have 3 weeks from the course start date to complete the course. Students must score a minimum of 70% on the end of course successfully complete the course and recourse<br>Check for Eligibility | Nov 5 - 30, 2012 ▼<br>Development Specialist guidance, Resource Management, SF182,<br>pecialist only. This is an on-line course delivered in Blackboard. Students will<br>Eeive credit. |
| v2.0.6.5                                                                                                    | Step 2                                                                                                    |                                                                                                    |
|                                                                                                    | The contact information we have on file for you is incomplete or out of date. Please click "Next" to continue: you will be asked to update your contact information before applying<br>After updating your contact information, you will be returned to this screen to complete the application process.                                                                                                    | for this program.                                                                                                    |
|                                                                                                    | Next>                                                                                                    |                                                                                                    |
|                                                                                                    |                                                                                                    |                                                                                                    |
|                                                                                                    |                                                                                                    |                                                                                                    |
|                                                                                                    |                                                                                                    | ▲ 📘 🕂 🛄 🕺 11:40 AM<br>7/3/2012                                                                                                    |

After the "Eligibility Check" runs, you will then be taken to "Step 2," which is to update your AU Portal contact information. Click "Next."

| INFOCON: 3                                                                               | L                                                                                                    | UNCLASSIFIED                                                                                   | FPCON: Alpha                                                              | x          |
|------------------------------------------------------------------------------------------|----------------------------------------------------------------------------------------------------|------------------------------------------------------------------------------------------------|---------------------------------------------------------------------------|------------|
| C v ktps://auportal.maxwell.af.mil/auportal/sec/myInfo.AirUniversity?portalAction=myInfo |                                                                                                    |                                                                                                | → H → × P Live Search                                                     | <u>ب</u> م |
| 👷 Favorites 🎄                                                                            |                                                                                                    |                                                                                                |                                                                           |            |
| 😳 🔹 🏈 AU Portal 🛛 🗙 🏈 HTML Examples                                                      |                                                                                                    |                                                                                                | 🏠 🕶 🔂 👻 🖃 🖶 👻 Page 🕶 Safety 🕶 Tools 🕶 🚳                                   | • »        |
| Home<br>Admin                                                                            | The Priva<br>Click here                                                                                                    | My Information<br>acy Act of 1974 applies to this page<br>to read the AU Privacy Act Statement | <u>Scutt TukucurF (15890)</u><br>Last Visit: Friday, 15-Jun-2012 08:04:06 | , ,        |
| My Linto<br>Distance<br>Learning<br>AU Systems<br>AU Registrar<br>CER                    | F                                                                                                    | Personal Information                                                                           |                                                                           |            |
| Logout                                                                                   | SSN/Foreign ID<br>Last Name T<br>First Name S<br>MI A                                                                                        |                                                                                                |                                                                           |            |
| AU Portal<br>v2.0.6.5                                                                    | Suffix Gender M<br>Date of Birth                                                                                                    | Aale                                                                                           |                                                                           | m          |
|                                                                                          | Service Category C<br>Service Agency D<br>MAJCOM                                                                                             | Department of the Air Force  Select MAJCOM                                                     |                                                                           |            |
|                                                                                          | Pay Grade                                                                                                    | -                                                                                              |                                                                           |            |
|                                                                                          | Current Education Level                                                                                                    |                                                                                                |                                                                           |            |
|                                                                                          | Curr                                                                                                    | rent Contact Information                                                                       |                                                                           |            |
|                                                                                          | Address 1<br>Address 2<br>Address 3<br>City<br>State Alaba<br>Zip Code<br>Country Unite<br>Home Phone<br>Email scott<br>Use for Notification | ama  ad States include area code, country code, etc. t.tukuloff@us.af.mil                      |                                                                           |            |
|                                                                                          |                                                                                                    |                                                                                                | - 😼 🔁 🕩 11:48 A<br>7/3/20                                                 | M<br>12    |

Begin to update your AU Portal Information.

| INFOCON: 3<br>AU Portal - Internet Explorer provided by USAF                            | UNCLASSIFIED                                                                                                    | FPCON: Alpha                                         |
|-----------------------------------------------------------------------------------------|----------------------------------------------------------------------------------------------------|------------------------------------------------------|
| C v Attps://auportal.maxwell.af.mil/auportal/sec/myInfo.AirUniversity?portalAction=myIn | fo                                                                                                    | ⊕ 4 × P Live Search     P →                          |
| 👷 Favorites 🐁                                                                           |                                                                                                    |                                                      |
| 😪 🗣 🌈 AU Portal 🛛 🗙 🌈 HTML Examples                                                     |                                                                                                    | 🛅 🔻 🖾 👻 🖃 🖶 👻 Page 👻 Safety 👻 Tools 👻 🔞 👻            |
|                                                                                         | Service Category       Civilian         Service Agency       Department of the Air Force         MAJCOM       Select MAJCOM         Pay Grade       -         Current Education Level       -                                                                                              | ~                                                    |
|                                                                                         | Current Contact Information                                                                                                    |                                                      |
|                                                                                         | Address 1 Address 2 Address 3 Address 3 City State Alabama Vited States Home Phone include area code, country code, etc. Email scott.tukuloff@us.af.mil Use for Notification                                                                                                    |                                                      |
|                                                                                         | Official/Work Contact Information                                                                                                    |                                                      |
|                                                                                         | Check if Official/Work is same as Current Base Address 1 525 Chennault Circle Base Address 2 Base Address 3 Base/City Maxwell AFB Base State Alabama  Base Zip Code 36112 Base Country United States  Work Phone Base Email scott.tukuloff@maxwell.af.mil Use for Notification Save Cancel | E                                                    |
| 📀 🙋 📇 💿 🔓 📳                                                                             |                                                                                                    | <ul> <li>▲ 👘 🗘 II:49 AM</li> <li>7/3/2012</li> </ul> |

Once your AU Portal information is updated, click "Save."

| INFOCON: 3                                                                                                    | UNCLASSIFIED                                                                                                    |                                    | FPCON: Alpha               |
|----------------------------------------------------------------------------------------------------|----------------------------------------------------------------------------------------------------|------------------------------------|----------------------------|
| AU Portal - Internet Explorer provided by USAF                                                                                                    |                                                                                                    |                                    |                            |
| 🕒 🔍 🗢 🙋 https://auportal.maxwell.af.mil/a                                                                                                    | uportal/sec/myInfoSubmit.AirUniversity                                                                                                    | 🝷 🔒 🍫 🗙 👂 Live Search              | <del>،</del> م             |
| 🚖 Favorites 🛛 🚖                                                                                                    |                                                                                                    |                                    |                            |
| 🔠 🔹 🏈 AU Portal 🛛 🗙 🏈 HTML                                                                                                    | Examples                                                                                                    | 🏠 🔻 🖾 👻 🚍 🖶 👻 Page 🕶               | Safety ▼ Tools ▼ 🔞 ▼       |
|                                                                                                    | HE INTELLECTUAL AND LEADERSHIP CENTER OF THE AIR FORCE<br>The make a difference, one student at a time.                                                                                          |                                    |                            |
|                                                                                                    | Apply for Admission                                                                                                    |                                    |                            |
| 2 Contractor                                                                                                    | Step 3                                                                                                    |                                    |                            |
| Home                                                                                                    | Your contact information was successfully updated. Thank you for helping us to stay in touch with you - especially important when participating in distance learning program                     | ns.                                |                            |
| Multim<br>My Info                                                                                                    | Confirm Application                                                                                                    |                                    |                            |
| Learning<br>AU Systems<br>AU Registrar                                                                                                    | You have not submitted your application yet. Please Click "Submit Application" to apply for admission to Eaker Center Distance Learning Program - Basic Civilian Training F<br>Nov 5 - 30, 2012. | orce Development Specialist Course |                            |
| CER<br>Help & Info<br>Logout                                                                                                    | Submit Application                                                                                                    |                                    | E                          |
| AU Portal<br>v2.0.6.5                                                                                                    |                                                                                                    |                                    |                            |
| <ul> <li>(a)</li> <li>(b)</li> <li>(c)</li> <li>(c)</li></ul> |                                                                                                    | •                                  | ► 🗊 🗣 11:51 AM<br>7/3/2012 |

You are now on "Step 3." Click "Submit Application" to apply for admission for the desired course.

| INFOCON: 3                                    | UNCLASSIFIED                                                                                                    |                        | FPCON: Alpha             |
|-----------------------------------------------|----------------------------------------------------------------------------------------------------|------------------------|--------------------------|
| AU Portal - Internet Explorer provided by USA | 8                                                                                                    |                        |                          |
| 🚱 🔾 🗢 🙋 https://auportal.maxwell.af.m         | l/auportal/sec/apply.AirUniversity                                                                                     | ✓ A ty × P Live Search | • م                      |
| 🚖 Favorites 🛛 🚖                               |                                                                                                    |                        |                          |
| 🔠 🔻 🌈 AU Portal 🛛 🗙 🌈 HT                      | ML Examples                                                                                                    | 🟠 🔻 🖾 👻 🚍 🖶 👻 Page     | ▼ Safety ▼ Tools ▼ 🔞 ▼ 〝 |
| Release                                       | AIR UNIVERSITY                                                                                                    |                        |                          |
|                                               | THE INTELLECTUAL AND LEADERSHIP CENTER OF THE AIR FORCE<br>We make a difference, one student at a time.                |                        |                          |
|                                               | Apply for Admission                                                                                                    |                        |                          |
| Charles and the second                        | Application Received                                                                                                   |                        |                          |
| Home                                          | We have received your application for admission for the following curriculum.                                          |                        |                          |
| Admin<br>My Info                              | Eaker Center Distance Learning Program - Basic Civilian Training Force Development Specialist Course Nov 5 - 30, 2012  |                        |                          |
| Distance                                      | We will notify you by email at the address you provided (scott.tukuloff@us.af.mil) once your application is processed. |                        |                          |
| AU Systems                                    |                                                                                                    |                        |                          |
| AU Registrar<br>CER                           |                                                                                                    |                        |                          |
| Help & Info                                   |                                                                                                    |                        | E                        |
|                                               |                                                                                                    |                        |                          |
|                                               |                                                                                                    |                        |                          |
| AU Portal                                     |                                                                                                    |                        |                          |
| v2.0.6.5                                      |                                                                                                    |                        |                          |
|                                               |                                                                                                    |                        |                          |
|                                               |                                                                                                    |                        |                          |
|                                               |                                                                                                    |                        |                          |
|                                               |                                                                                                    |                        |                          |
|                                               |                                                                                                    |                        |                          |
|                                               |                                                                                                    |                        |                          |
|                                               |                                                                                                    |                        |                          |
|                                               |                                                                                                    |                        |                          |
|                                               |                                                                                                    |                        |                          |
|                                               |                                                                                                    |                        |                          |
|                                               |                                                                                                    |                        |                          |
|                                               |                                                                                                    |                        |                          |
|                                               |                                                                                                    |                        |                          |
|                                               |                                                                                                    |                        | 11:51 AM                 |
|                                               |                                                                                                    |                        | 7/3/2012                 |

Your application is now being received and processed.

**Note:** The registration process is not complete. Within a few minutes you will receive a system generated email stating the "Class Enrollment Not Complete..." We require additional information that the AU Portal is unable to capture for us, so **YOU MUST** click on the link that has been provided to you in the email and fill out the required information to complete the process.

Until the registration process is complete, **YOU WILL NOT BE ENROLLED**. You have **5 days**, from receipt of the email to complete the registration process. This does not guarantee you a place in the class, as classes can reach student capacity quickly, but failure to complete the registration process will result in a non-enrollment, and you will have to re-apply again.

POC for the supervisory courses (Civilian Personnel Management Course, Military Personnel Management Course, USAF Supervisory Course, and the Advanced USAF Supervisory Course) are the Supervisory Course Registrars at DSN 493-8944/9545, CPMC Course Issues: <u>maxwell.ecpd.cpmc@maxwell.af.mil</u> MPMC Course Issues: <u>maxwell.ecpd.mpmc@maxwell.af.mil</u> USAF Supervisor Course Issues: <u>maxwell.ecpd.usaf.sc@maxwell.af.mil</u>.

POCs for Basic Civilian Training Force Development Specialist Course, the Advanced Civilian Training Force Development Specialist Course, and the Basic Employee-Management Relations Course are Susi Shover, <u>juanita.shover@us.af.mil</u>, DSN 493-3125 or Scott Tukuloff, <u>scott.tukuloff@us.af.mil</u>; DSN 493-9761.